## LIST OF SUSPENDED JOURNAL VOUCHERS FORM How to Inquire for Suspended Journal Vouchers on FGIJVCD

## Description:

Use the List of Suspended Journal Vouchers Form to view pending journal vouchers in the system. This is a query only form.

## Navigation:

Access to the form can be done in three ways:

- 1. Type FGIJVCD in the search field
- 2. Type Suspended Journal Vouchers in the search field
- 3. Select from the General Accounting Query Forms menu under Applications

## Step 1:

Follow the navigation process to FGIJVCD.

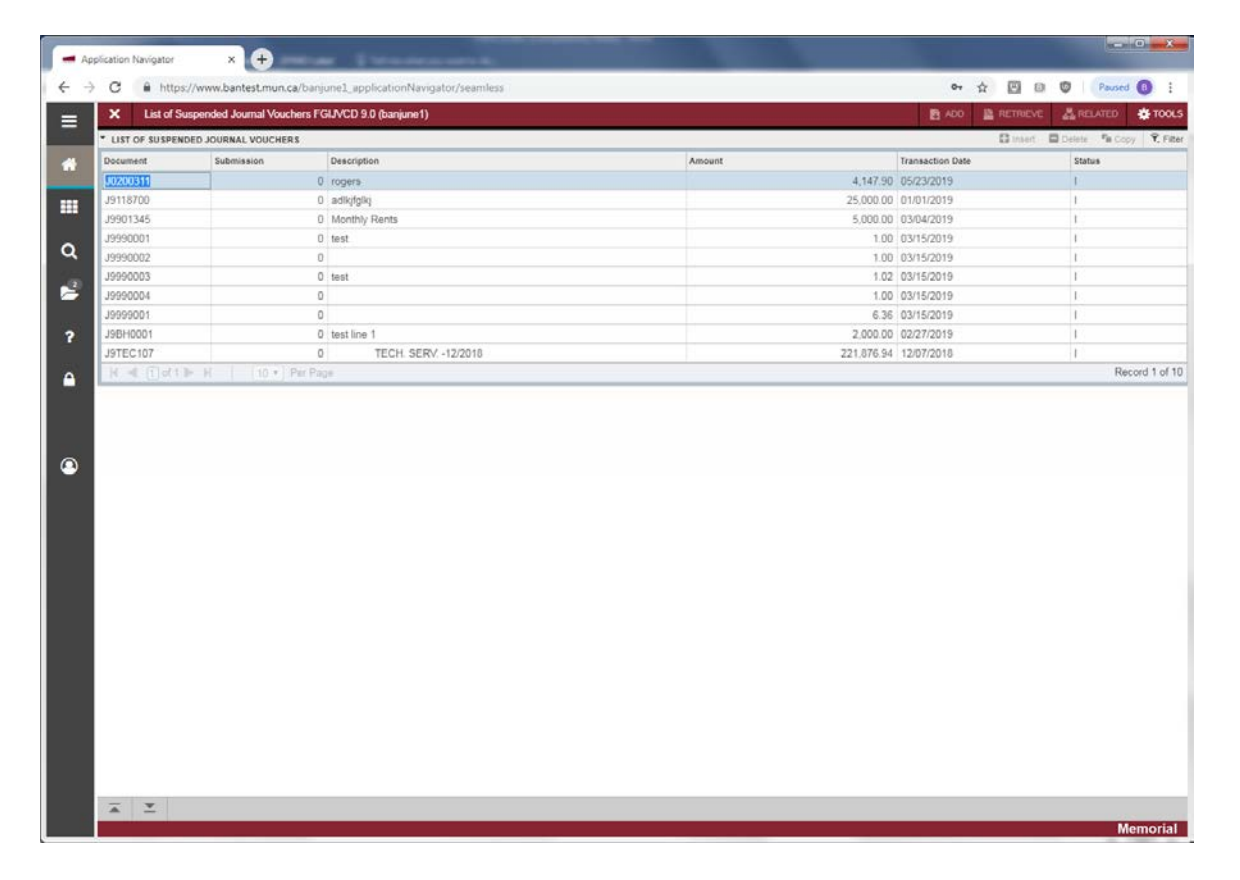

- Document: The Document Number of the Journal Voucher.
- Submission: The journal voucher submission number.
- Description: The description for the journal voucher.
- Amount: The total amount of your journal voucher.
- Transaction Date: The date the transaction was entered.

- Status: The status of the journal voucher. There are three reasons why a journal voucher will appear on this form:
  - The entry is *Completed*, but has not been approved.
  - The entry is *Completed* and approved, but the General Accounting Posting Process has not been run.
  - The entry is *Incomplete* and must be investigated in order to complete it.

Press *Exit* to leave the form.